# Access Manager Appliance 4.5 Service Pack 2 Hotfix 2 Release Notes

September 2020

Access Manager Appliance 4.5 Service Pack 2 Hotfix 2 (4.5.2.2) supersedes Access Manager Appliance 4.5 Service Pack 2 Hotfix 1.

For the list of software fixes and enhancements in the previous release, see Access Manager Appliance 4.5 Service Pack 2 Hotfix 1 Release Notes (https://www.netiq.com/documentation/access-manager-45-appliance/ accessmanager452-hf1-release-notes/data/accessmanager452-hf1-release-notes.html).

For information about Access Manager support lifecycle, see the Product Support Lifecycle page.

If you have suggestions for documentation improvements, click comment on this topic at the top or bottom of the specific page in the HTML version of the documentation posted at the Documentation (https://www.netiq.com/documentation/access-manager/) page.

- "Software Fixes" on page 2
- "Verifying Version Numbers Before Upgrading to 4.5.2.2" on page 2
- "Upgrading to Access Manager 4.5.2.2" on page 2
- "Verifying Version Numbers After Upgrading to 4.5.2.2" on page 5
- "Known Issues" on page 5
- "Contact Information" on page 5
- "Legal Notice" on page 5

# **Software Fixes**

This release includes the following software fixes:

| Component      | Bug ID | Issue                                                                                                    |
|----------------|--------|----------------------------------------------------------------------------------------------------|
| Access Gateway | 270030 | When the SameSite cookie is enabled in Access Gateway, and two or more cookies are available with the same name, Access Gateway changes the sequence of the cookies in the response header to the browser. |
|                |        | Therefore, when the browser sends cookies to the web server, it sends in the reverse order. This, in turn, impacts the processing of the request at the web server.                                        |
| Access Gateway | 269068 | Apache processes a request multiple times, causing duplicate transactions at the backend web server.                                                                                                    |

### Verifying Version Numbers Before Upgrading to 4.5.2.2

To ensure that you have the Access Manager 4.5 files before upgrading to Access Manager 4.5.2.2, verify the existing Access Manager version by clicking **Troubleshooting > Version**.

# Upgrading to Access Manager 4.5.2.2

**IMPORTANT:** In a cluster setup, ensure that you install the hotfix on each node of the Access Manager setup.

- "Downloading the Hotfix" on page 2
- "Upgrading to Access Manager 4.5.2.2 on Linux" on page 3
- "Silent Hotfix Upgrade on Linux" on page 3
- "Managing Hotfix" on page 4

### **Downloading the Hotfix**

The hotfix helps in upgrading to the latest Access Manager with ease.

If you have multiple components installed on the same system, the hotfix installation process takes care of updating all the binaries of these components. For example, if you have both Identity Server and Administration Console installed on a system, installing the hotfix takes care of updating the binaries of Identity Server and Administration Console.

**IMPORTANT:** Ensure that you are currently on Access Manager 4.5.2 before upgrading to Access Manager 4.5.2.2.

To download Access Manager Appliance 4.5.2.2, perform the following steps:

- 1 Go to NetIQ Downloads Page.
- 2 Under Patches, click Search Patches.
- **3** Specify AM\_4522.zip in the search box and download the file.
- **4** Save the hotfix file to the server running Access Manager. If you have multiple servers in your set up, ensure that you copy this zip file to all the servers.

### Upgrading to Access Manager 4.5.2.2 on Linux

You can upgrade to Access Manager 4.5.2.2 by using the proceeding steps. This requires few manual interventions to continue the upgrade process. If you do not require any manual intervention while upgrading to the hotfix, see "Silent Hotfix Upgrade on Linux" on page 3.

**NOTE:** This installation is not applicable for Analytics Server.

**1** Extract the hotfix file by using the unzip AM\_4522.zip command.

After extraction, the following files and folders are created in the AM\_4522 folder:

 Table 1
 Files and folders created in the AM\_4522 folder after extracting the hotfix installer ZIP file

| File/Folder Name | Description                                                                   |
|------------------|-------------------------------------------------------------------------------|
| rpm              | Contains rpm files for the hotfix to run on a Linux server.                   |
| installPtool.sh  | Script to install the hotfix and the hotfix tool on a Linux server.           |
| installPatch.sh  | Script to install the hotfix tool and the updated binaries on a Linux server. |

- 2 Log in as the root user.
- **3** (Conditional) To automate the hotfix installation, perform the steps mentioned in "Silent Hotfix Upgrade on Linux" on page 3, else continue with Step 4.
- **4** Go to the location where you have extracted the hotfix files.
- **5** Run the installPatch.sh command.

This command installs the hotfix and the bundled binaries.

NOTE: To manage the Access Manager hotfix file, refer to "Managing Hotfix" on page 4.

If the hotfix is already installed, the installer exits with a message.

### Silent Hotfix Upgrade on Linux

Perform the following steps to automate the installation of the hotfix:

1 Go to /opt/novell/nam/patching/bin/ and add the following in the patch file:

-Dcom.netiq.nam.patching.enableautomation=true

This updates the patch file as following:

```
/opt/novell/java/bin/java -cp ../lib/*: \
-Dcom.netiq.nam.patching.enableautomation=true -
Djava.util.logging.config.file=logging.properties
com.netiq.nam.patching.PatchInstaller $@
```

#### 2 Run the following command at /opt/novell/nam/patching/bin/:

./patch -i /<path where you extracted the hotfix>/AM\_4522/AM\_4522-10.patch

### **Managing Hotfix**

1. After the hotfix is installed, go to the following folder:

/opt/novell/nam/patching/bin

2. Use the following options to manage the Access Manager hotfix file:

| Option          | Description                                                                                                    | Command on Linux server                                                      |
|-----------------|----------------------------------------------------------------------------------------------------|------------------------------------------------------------------------------|
| -qa             | Lists all installed hotfixes.                                                                                                    | patch -qa                                                                    |
| -d              | Lists details of an installed hotfix.                                                                                                    | patch -q                                                                     |
|                 |                                                                                                    | Example:patch -q HF2-10                                                      |
| -i              | Installs a hotfix. During installation of a hotfix,<br>all running services are stopped temporarily.                                                                                     | patch -i <location and="" hotfix="" name=""></location>                      |
|                 | After a notfix is installed, all services are restarted and details of the operation are written to log files.                                                                           | Example: patch -i /opt/novell/nam/<br>Patches/AM_4522/AM_4522-10.patch       |
| -е              | Removes an installed hotfix. The hotfix                                                                                                    | patch -e <hotfix name=""></hotfix>                                           |
|                 | hotfixes. So, if you have installed hotfix 1 and<br>hotfix 2, hotfix 1 cannot be removed without<br>removing hotfix 2. This is because hotfix 2<br>contains details of hotfix 1 as well. | <b>Example:</b> patch -e HF2-10                                              |
|                 | During the hotfix process, all the running services are stopped temporarily.                                                                                                    |                                                                              |
| -qpl            | Lists details of a hotfix that is not installed. If<br>you want to view the changes that are                                                                                             | patch -qpl <location and="" hotfix<br="">name&gt;</location>                 |
|                 | on your server, use this option                                                                                                    | Example:patch -qpl /opt/novell/<br>nam/Patches/AM_4522/ AM_4522-<br>10.patch |
| -V              | Verifies integrity of a hotfix.                                                                                                    | patch -v <location and="" hotfix="" name=""></location>                      |
|                 |                                                                                                    | Example:patch -v /opt/novell/nam/<br>Patches/AM_4522/ AM_4522-<br>10.patch   |
| -t <sup>,</sup> | Verifies if services can be restored by the installer. Use this option to stop/start all                                                                                                 | patch -t <location and="" hotfix="" name=""></location>                      |
|                 | services after the installation of hotfix.                                                                                                    | Example: patch -t /opt/novell/nam/<br>Patches/AM_4522/ AM_4522-<br>10.patch  |

# Verifying Version Numbers After Upgrading to 4.5.2.2

After upgrading to Access Manager 4.5.2.2, verify that the version number of the component is indicated as **4.5.2.2-10**. To verify the version number, perform the following steps:

- 1 In Administration Console Dashboard, click Troubleshooting > Version.
- 2 Verify that the Version field displays 4.5.2.2-10.

### **Known Issues**

Access Manager 4.5.2.2 has no known issues.

## **Contact Information**

Our goal is to provide documentation that meets your needs. If you have suggestions for improvements, please email Documentation-Feedback@netiq.com. We value your input and look forward to hearing from you.

For detailed contact information, see the Support Contact Information website.

For general corporate and product information, see the NetIQ Corporate website.

For interactive conversations with your peers and NetIQ experts, become an active member of our community. The NetIQ online community provides product information, useful links to helpful resources, blogs, and social media channels.

## **Legal Notice**

For information about legal notices, trademarks, disclaimers, warranties, export and other use restrictions, U.S. Government rights, patent policy, and FIPS compliance, see <a href="https://www.netiq.com/company/legal/">https://www.netiq.com/company/legal/</a>.

Copyright © 2020 NetIQ Corporation, a Micro Focus company. All Rights Reserved.